# Basics of SolidWorks Tutorial

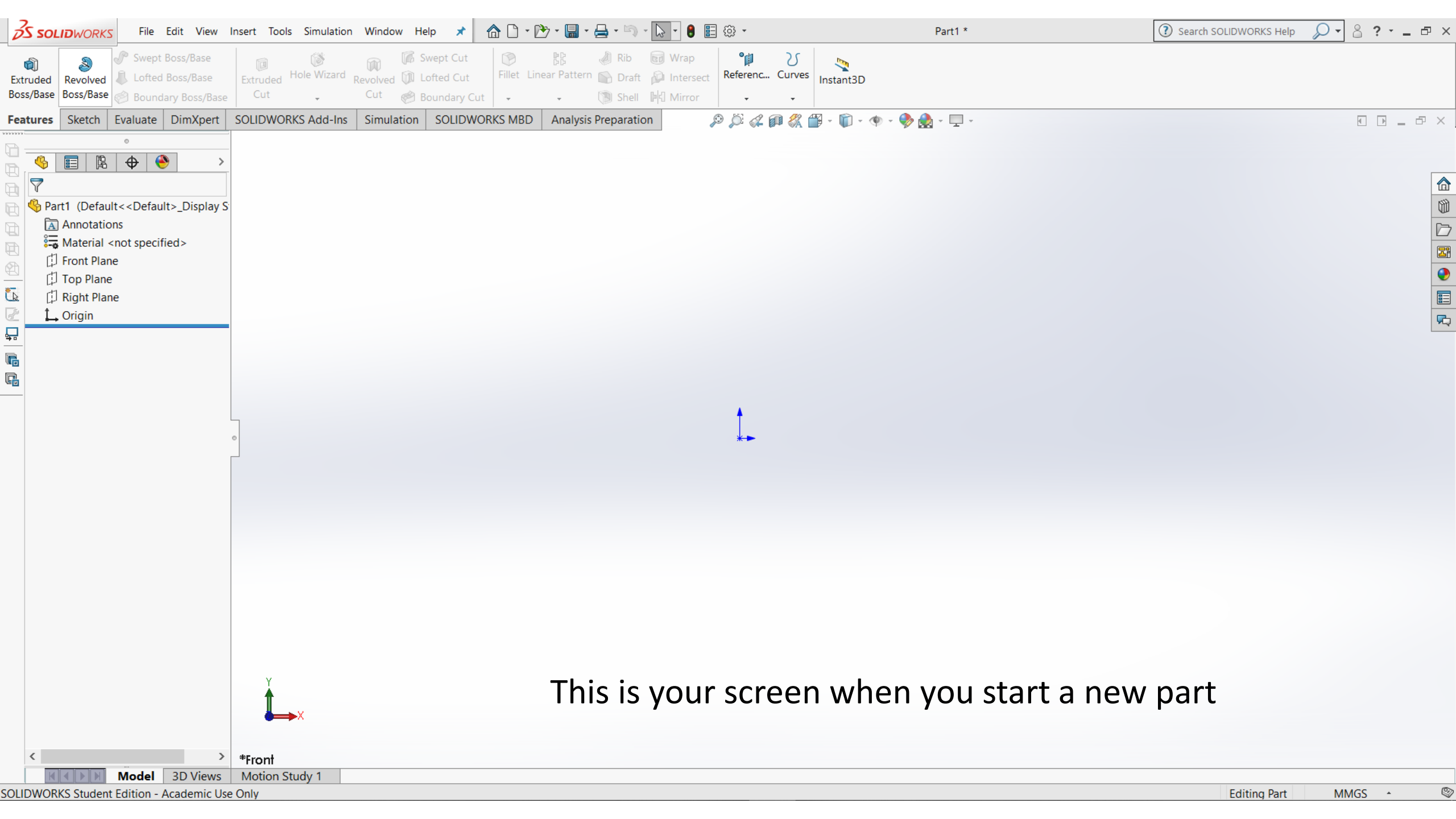

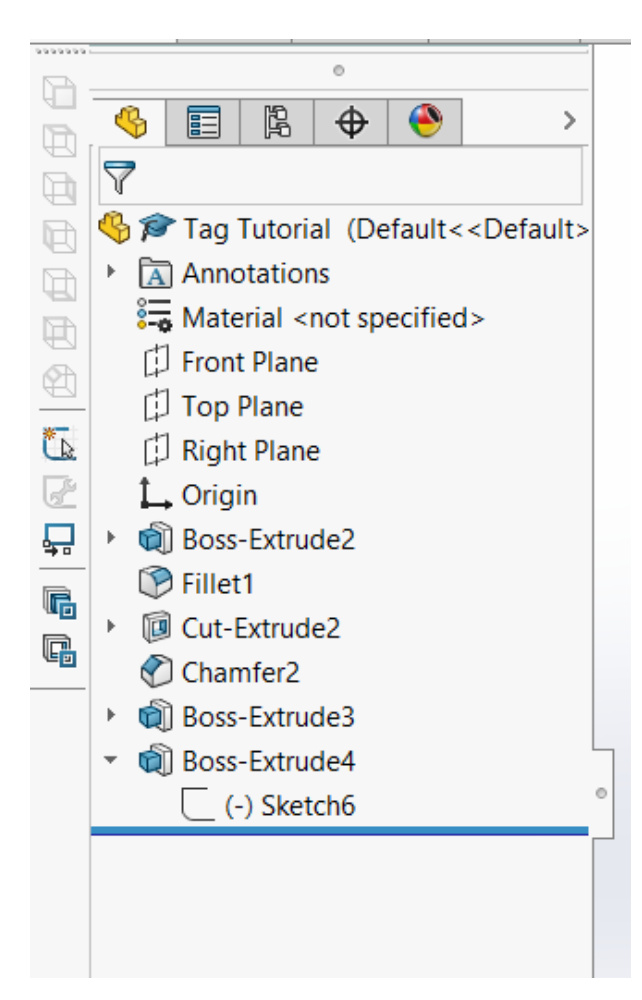

The Design Tree lets select and modify sketches and features

## Units can be changed in the bottom-right corner

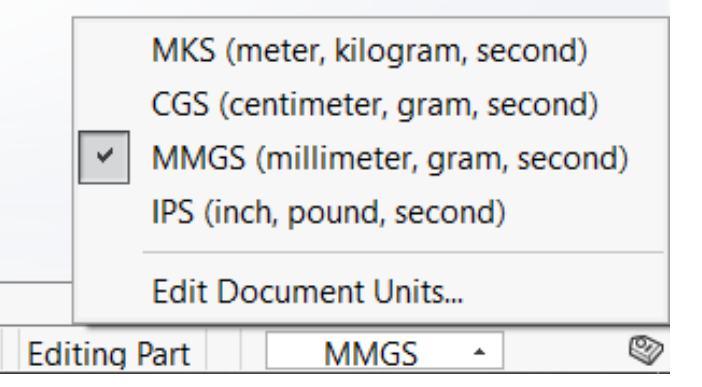

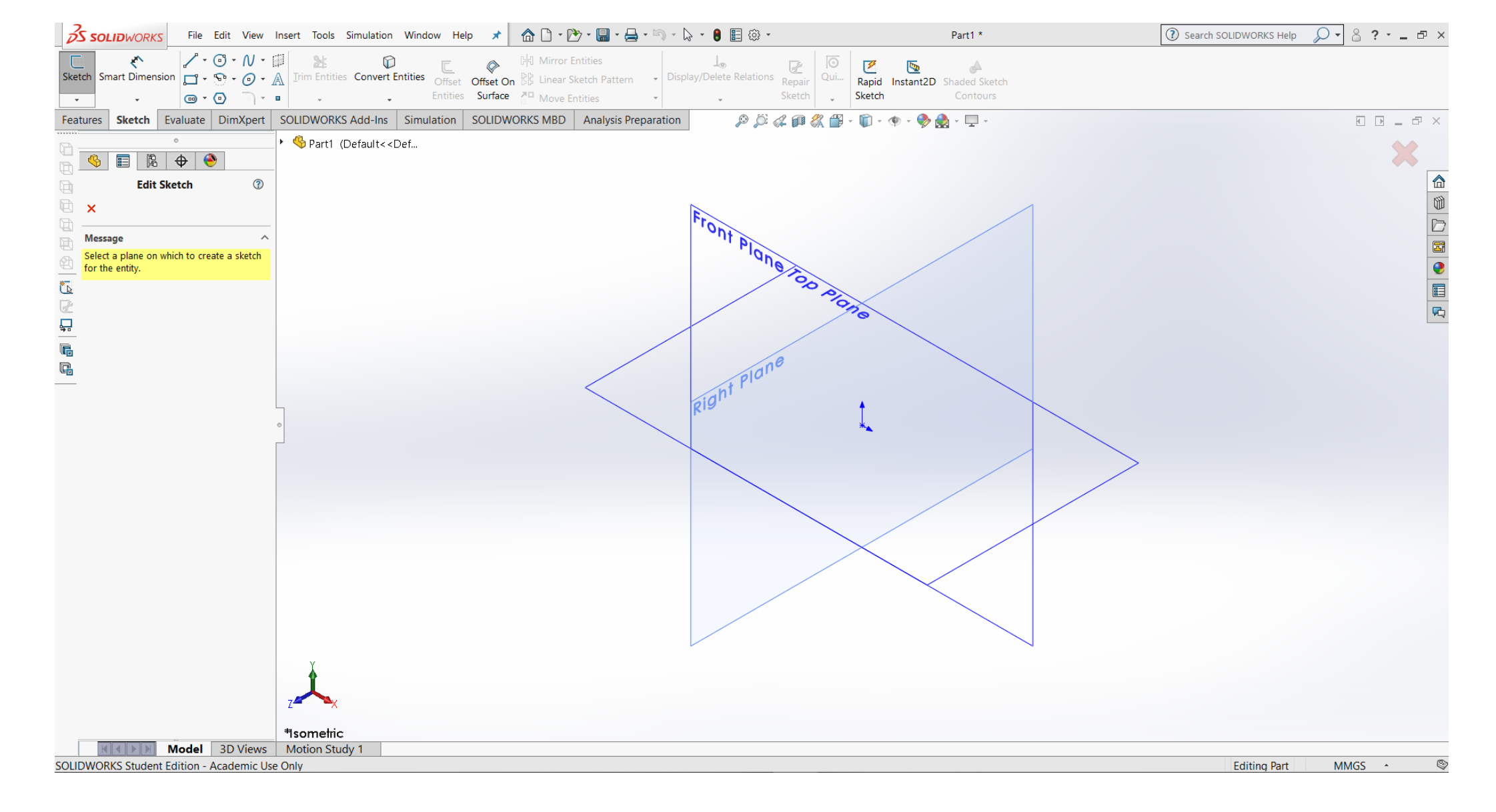

#### To begin designing your part, select a plane using the Sketch tool

### Tools within the Sketch Tab

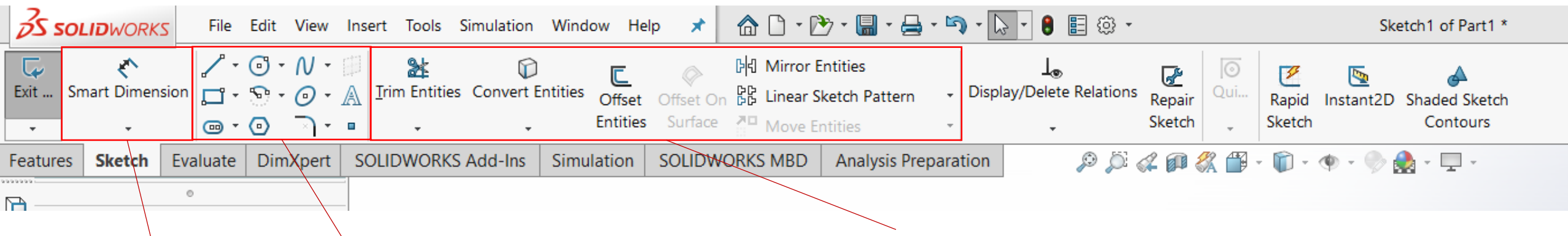

Dimensions

Modify Lines and Create Patterns

Lines, Curves, and Shapes

| 1 | Ŧ | Ο | Ŧ | N | Ŧ | 69 |
|---|---|---|---|---|---|----|
|   | Ŧ | ഹ | Ŧ | 0 | Ŧ | A  |
| • | Ŧ | 0 |   | × | Ŧ |    |

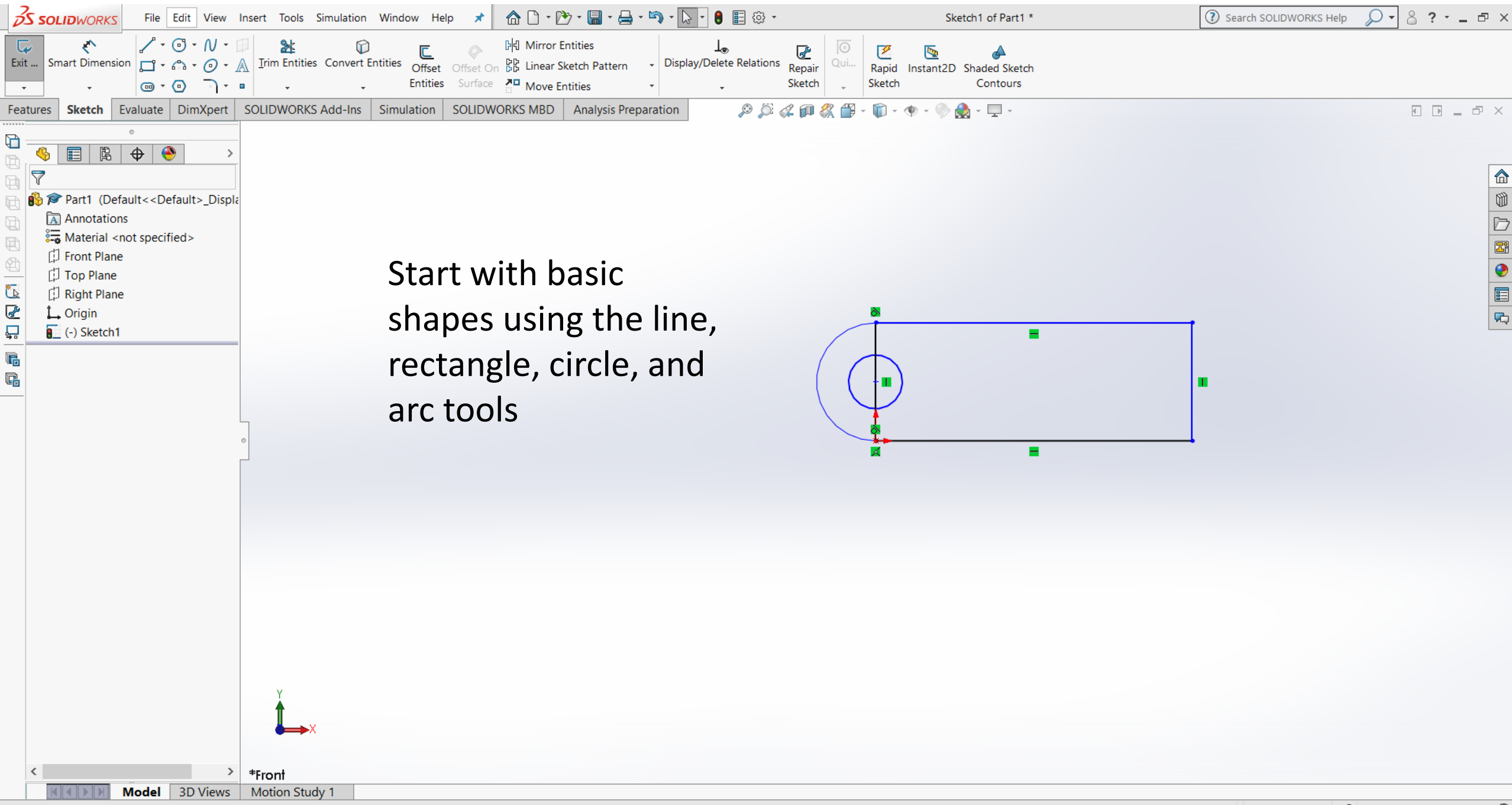

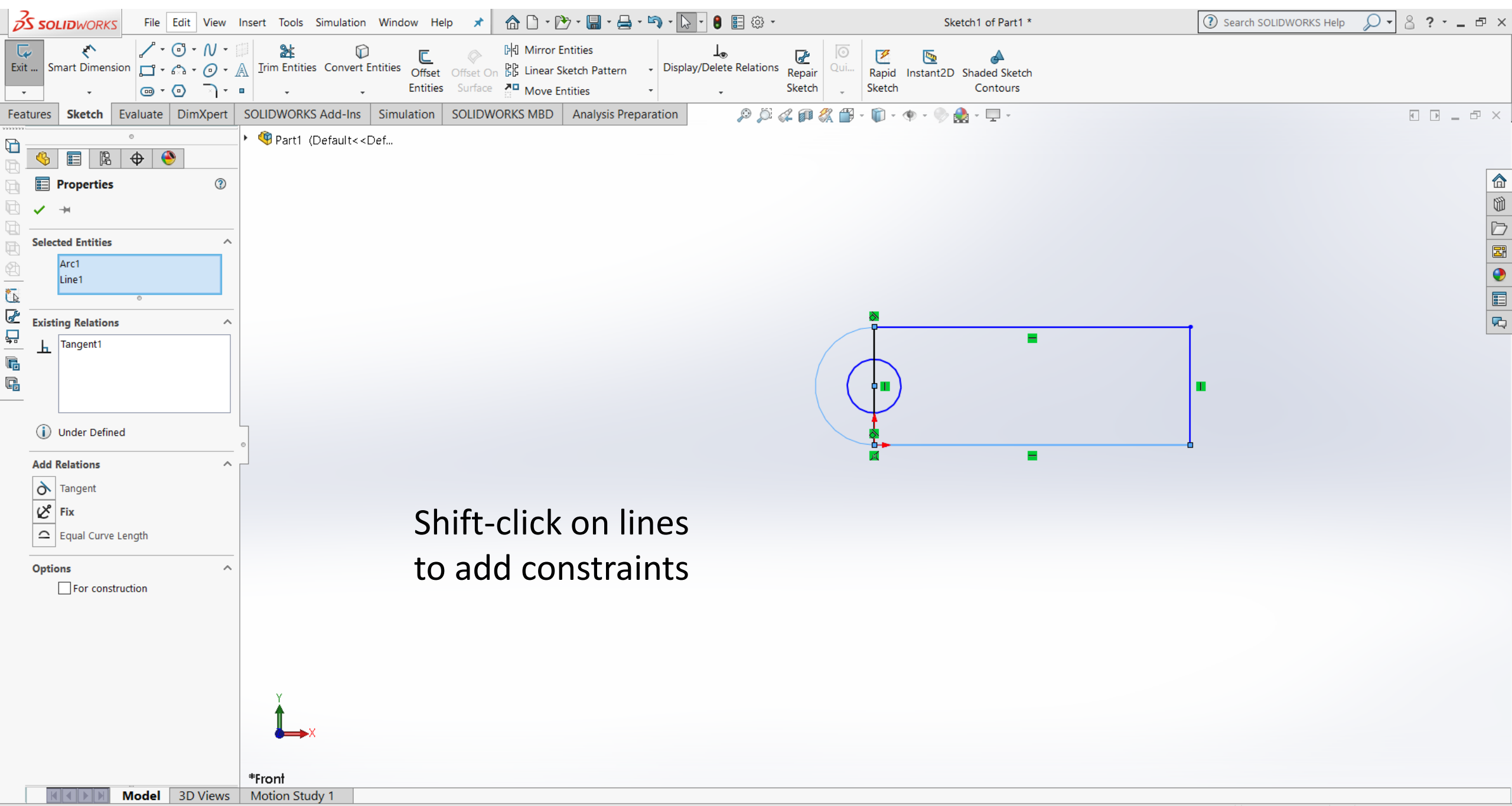

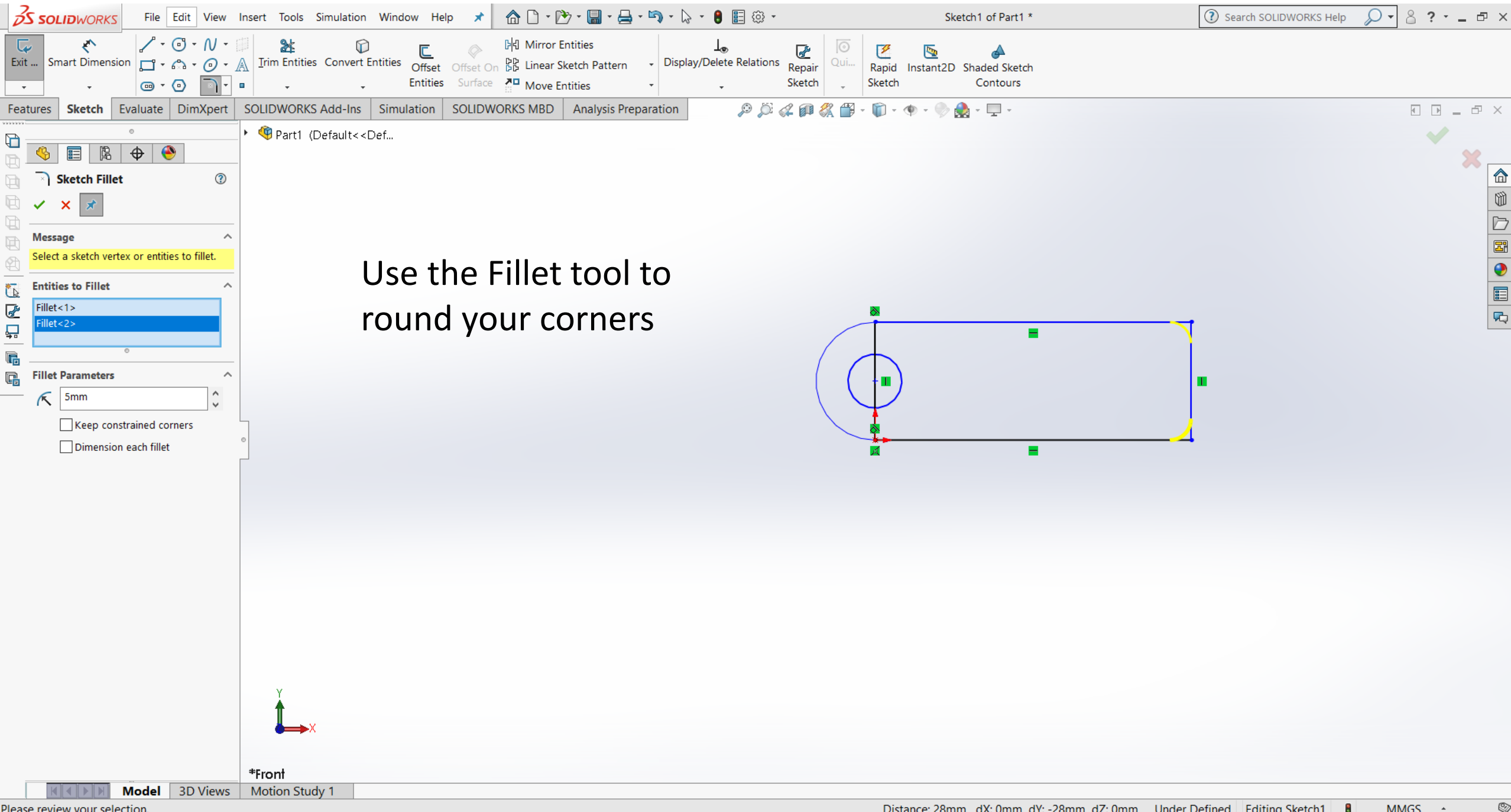

Please review your selection.

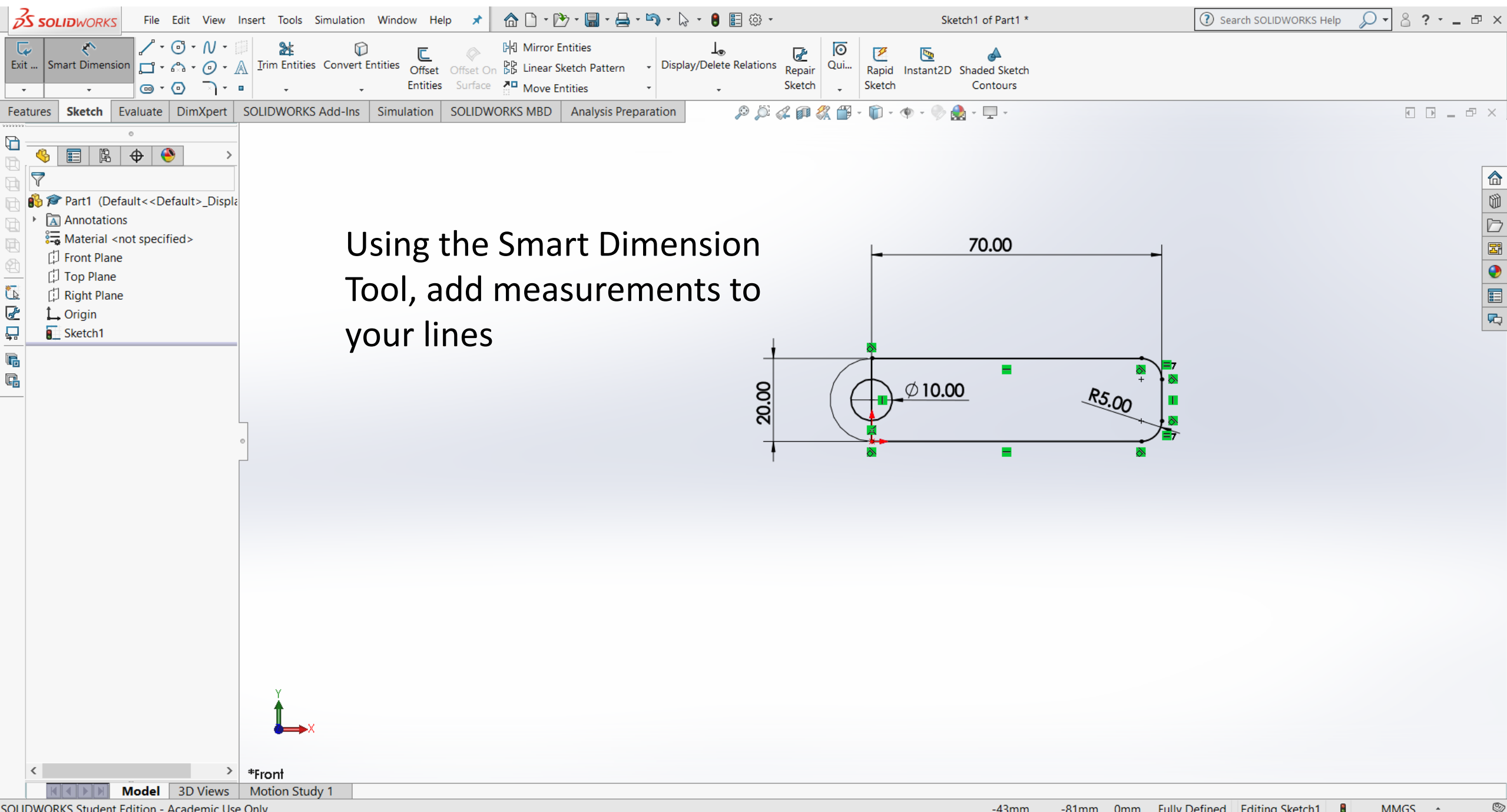

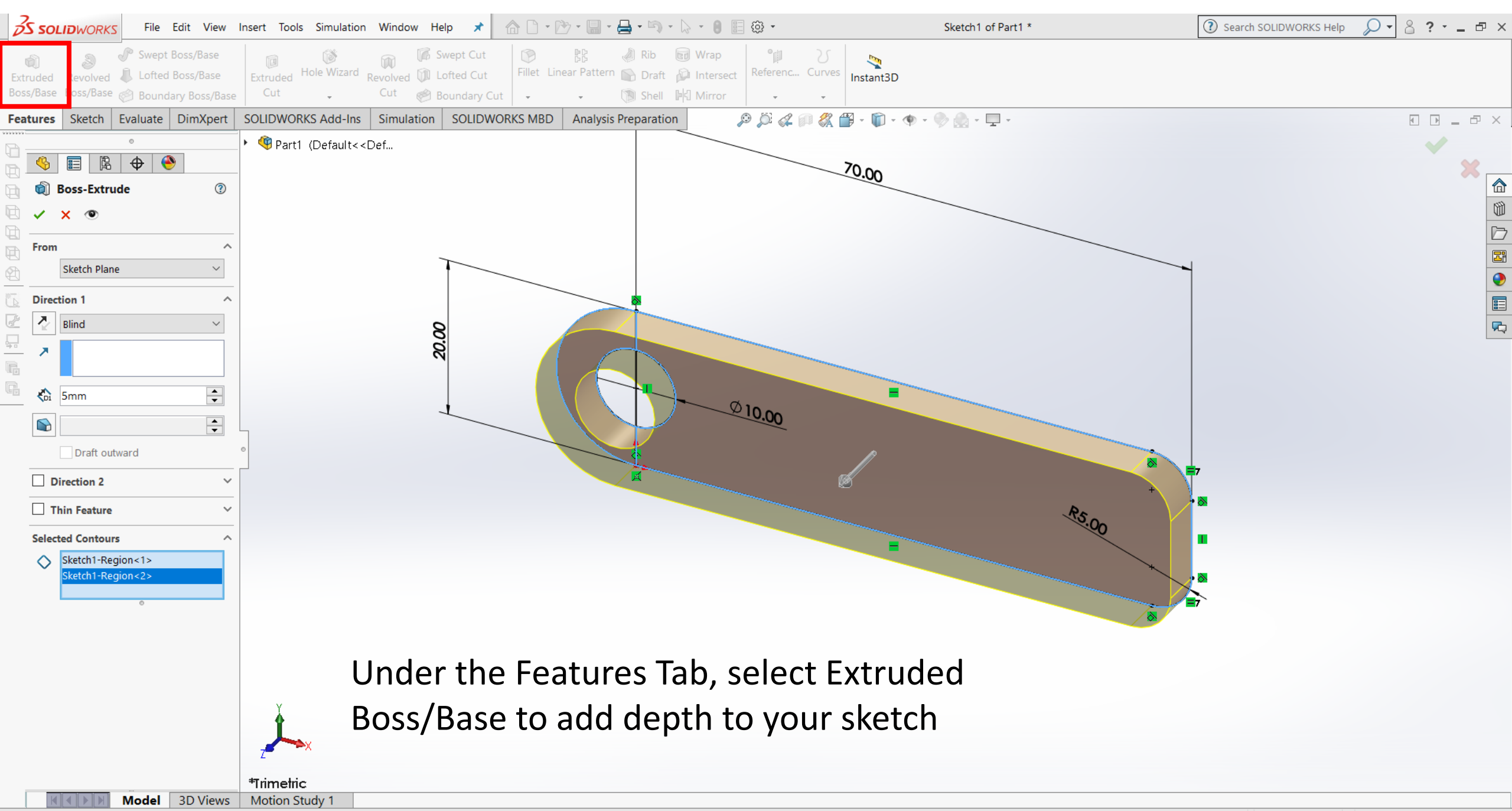

Pick a sketch entity to define an open or closed contour. To define a region, pick inside an area bounded by sketch geometry

## Tools within the Feature Tab

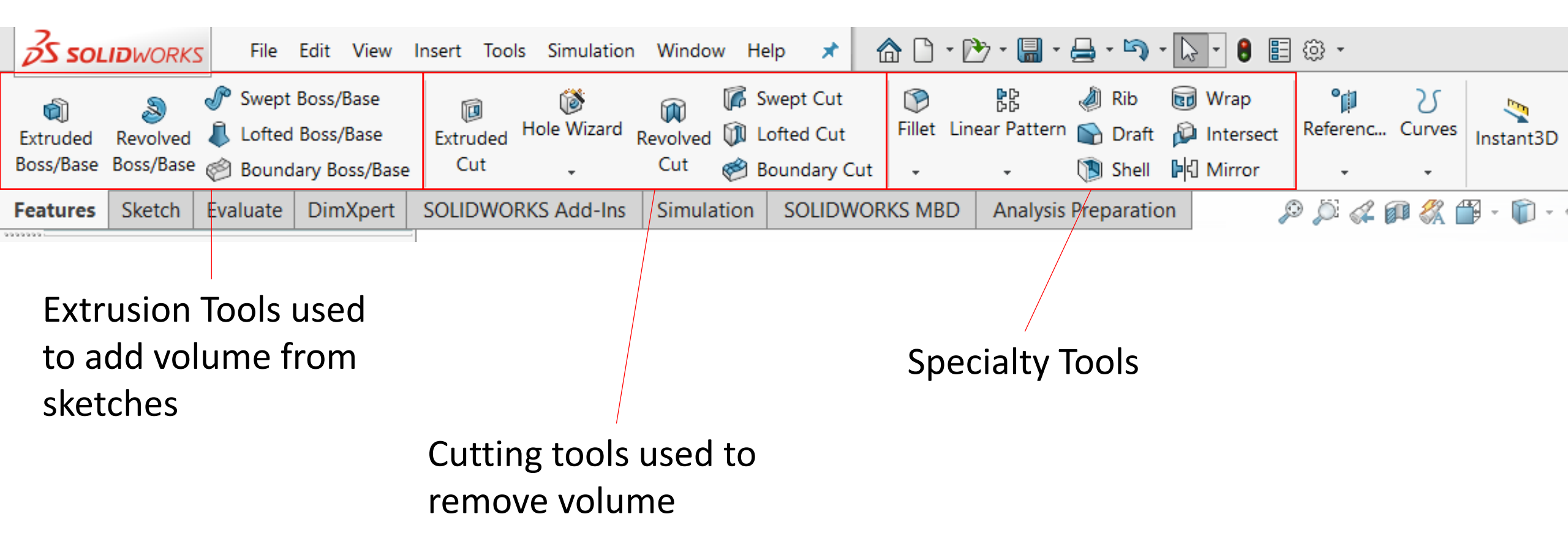

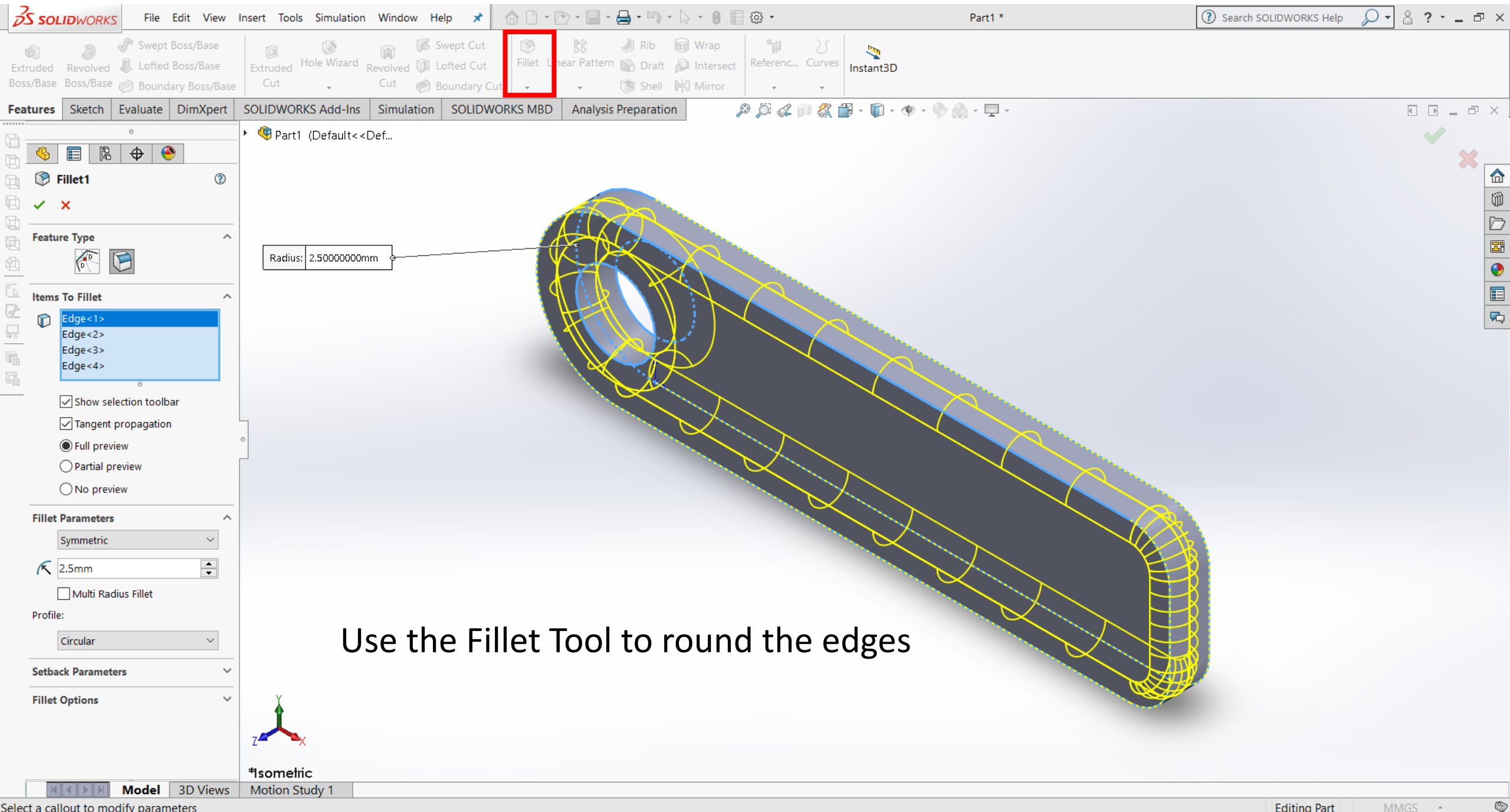

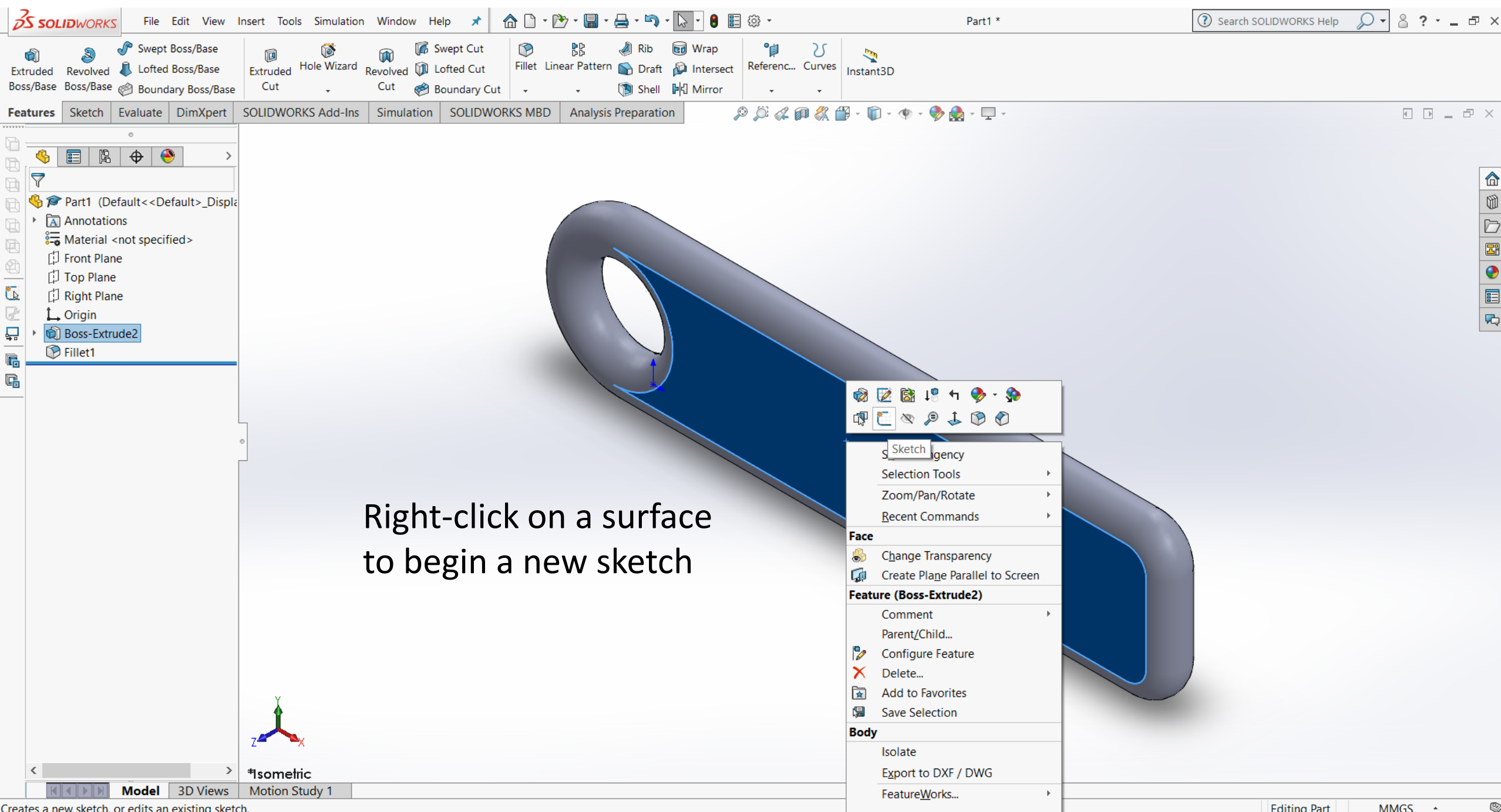

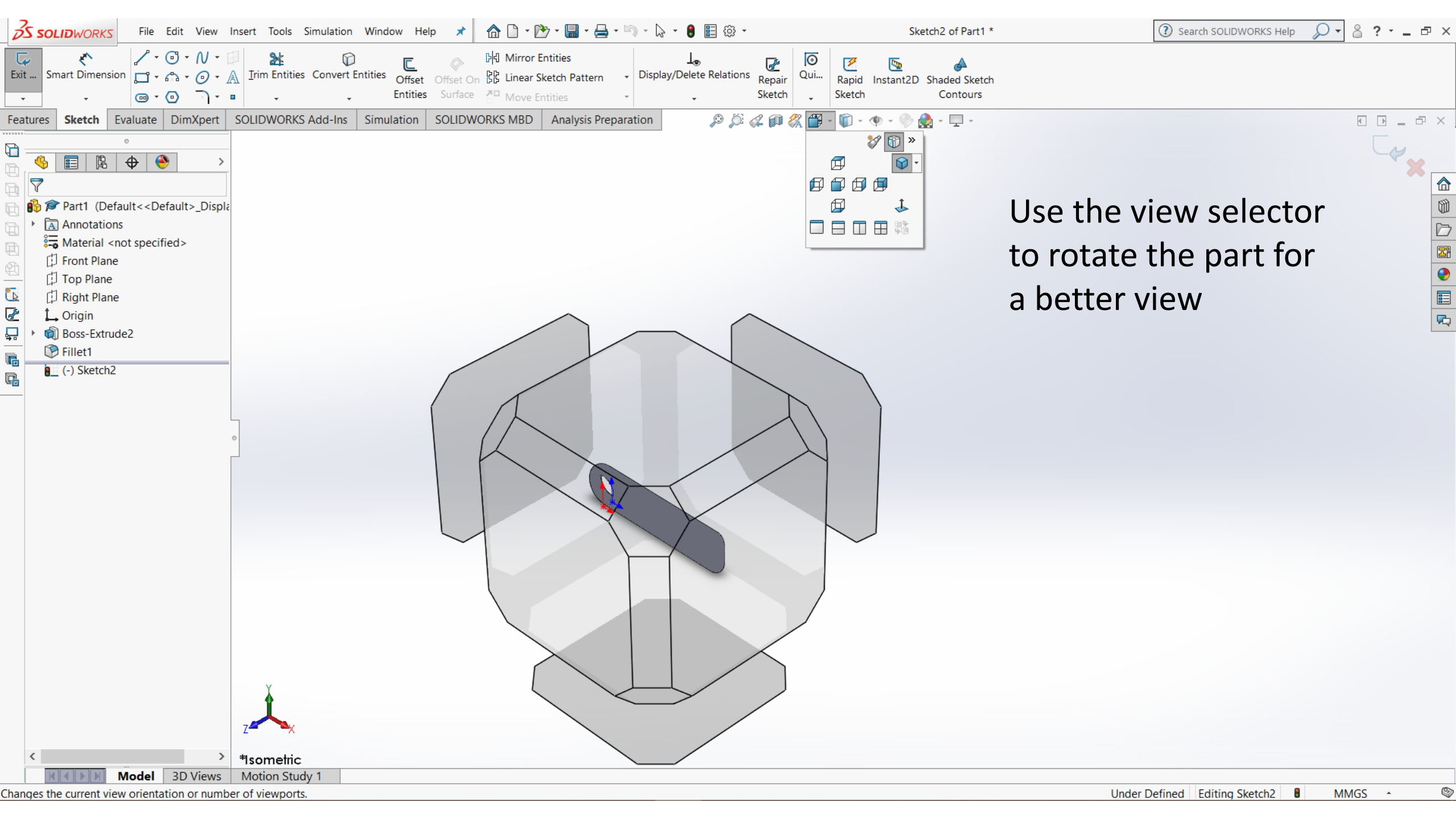

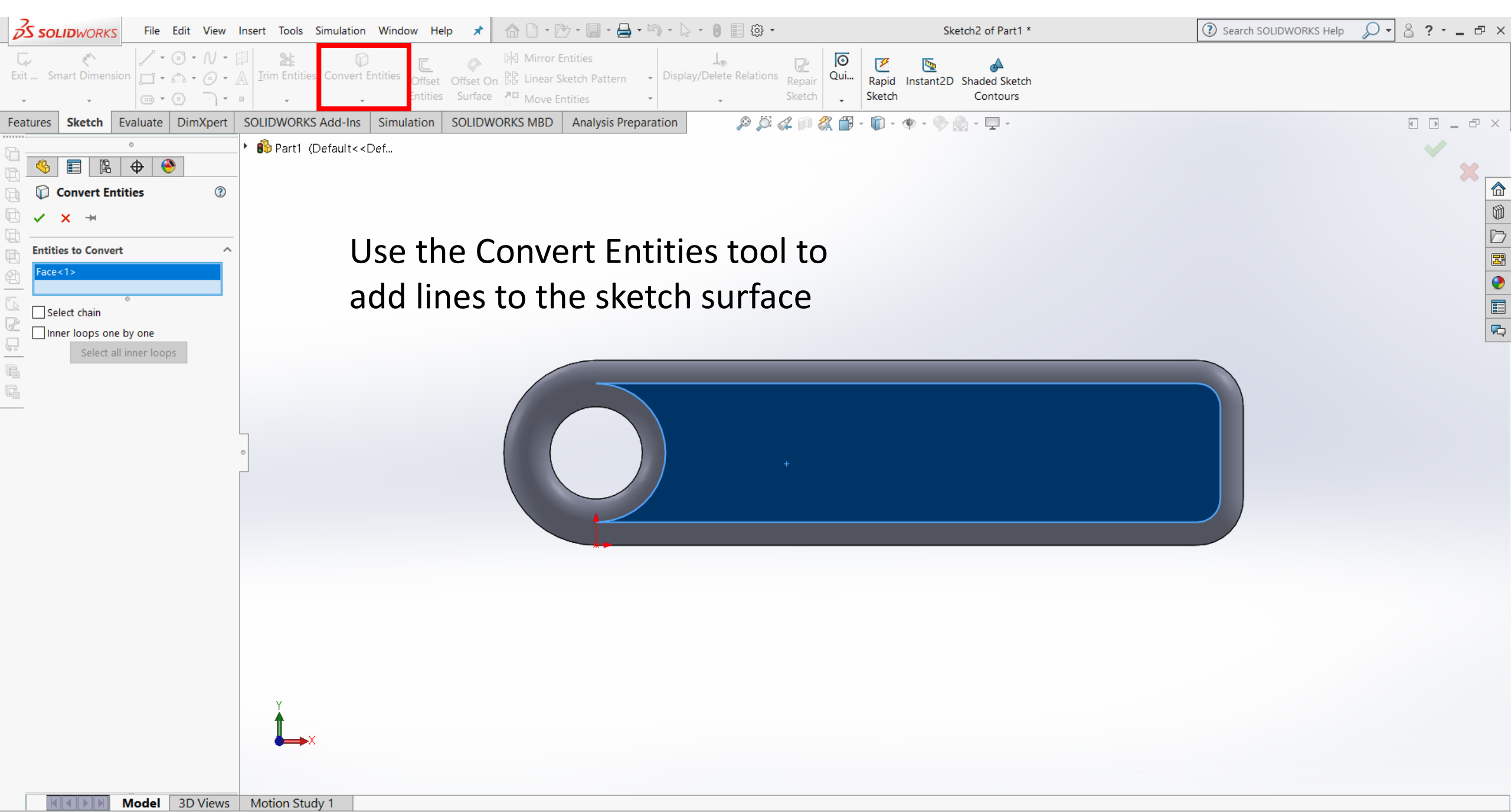

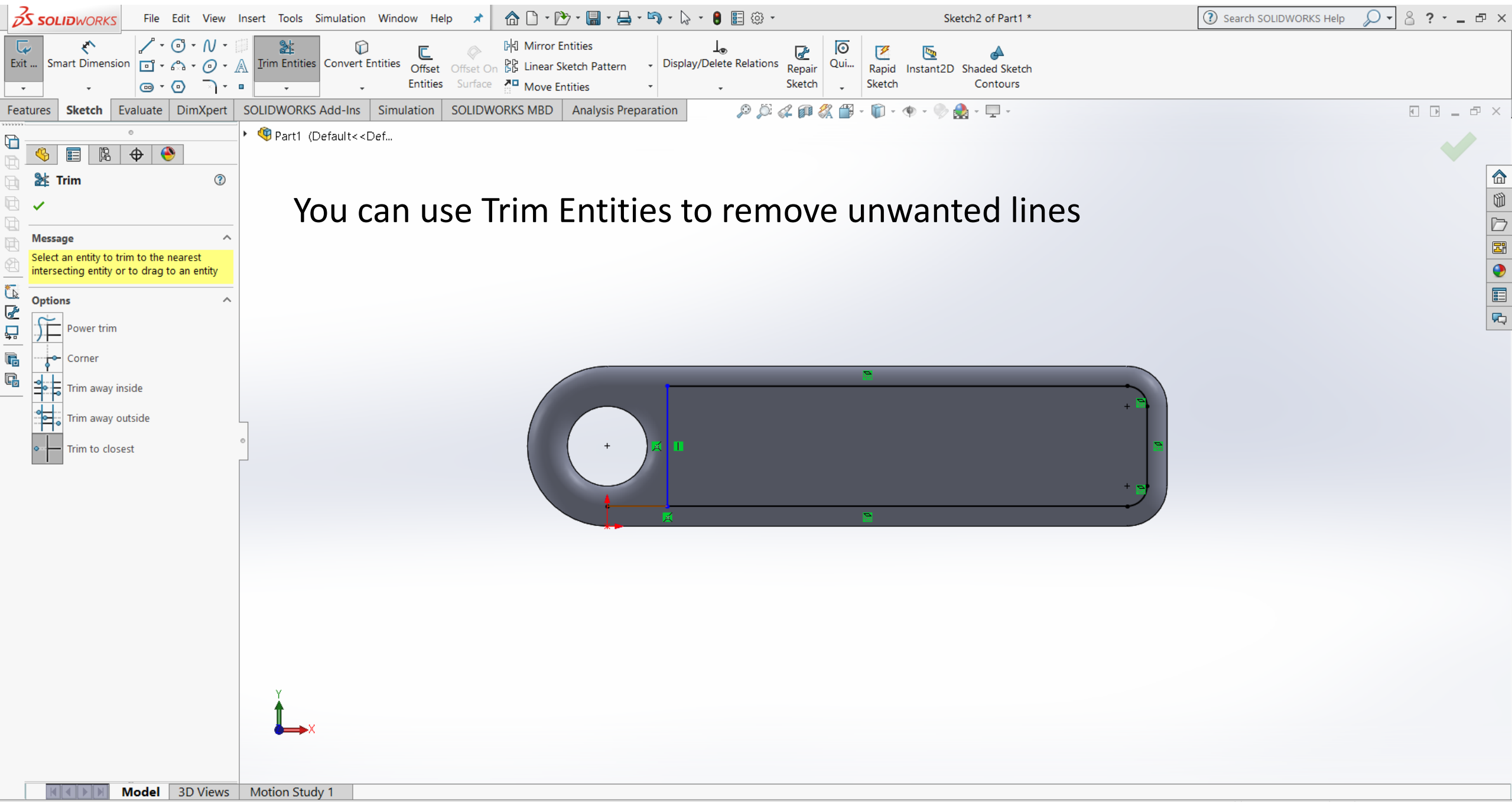

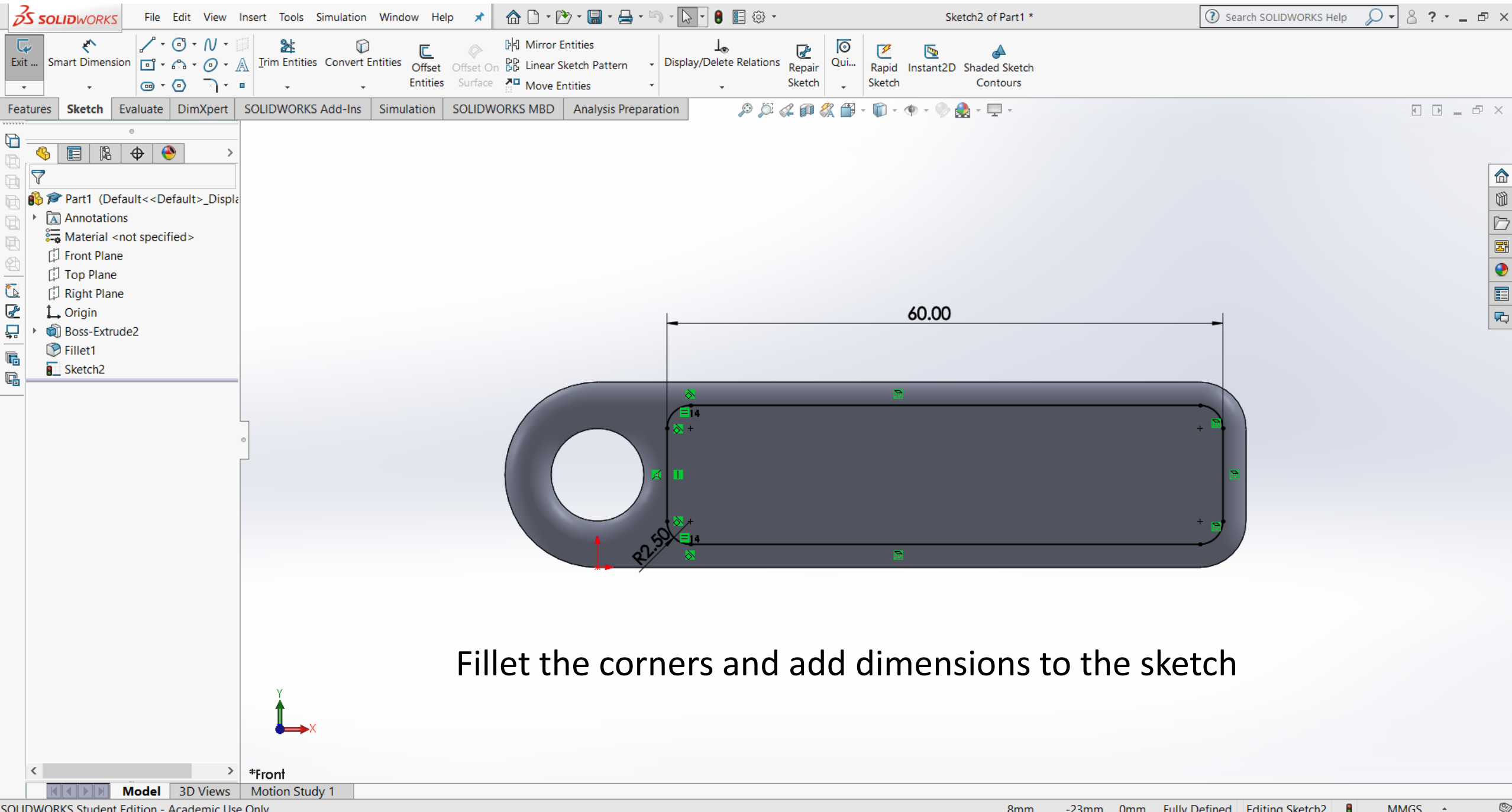

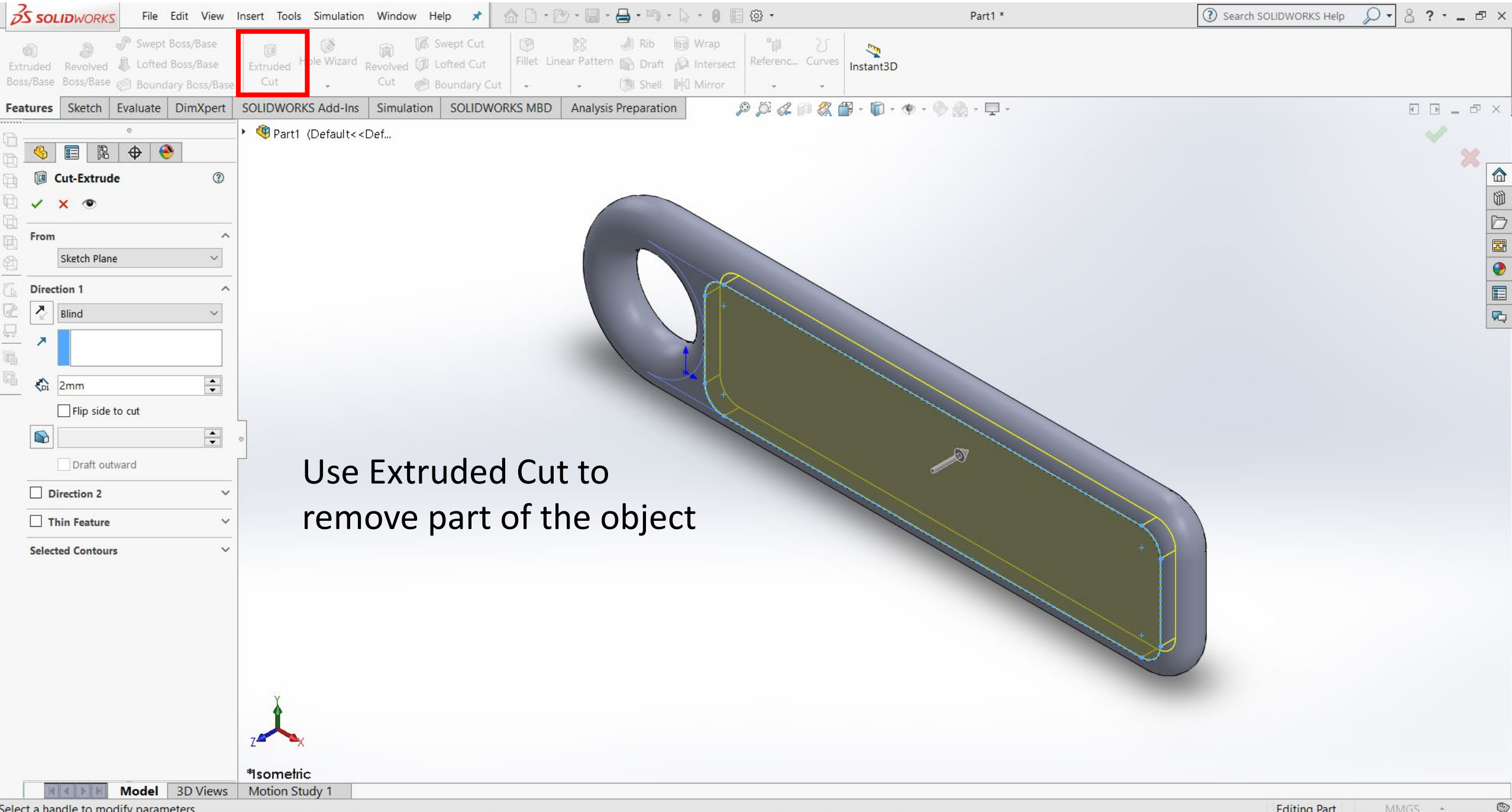

Select a handle to modify parameters

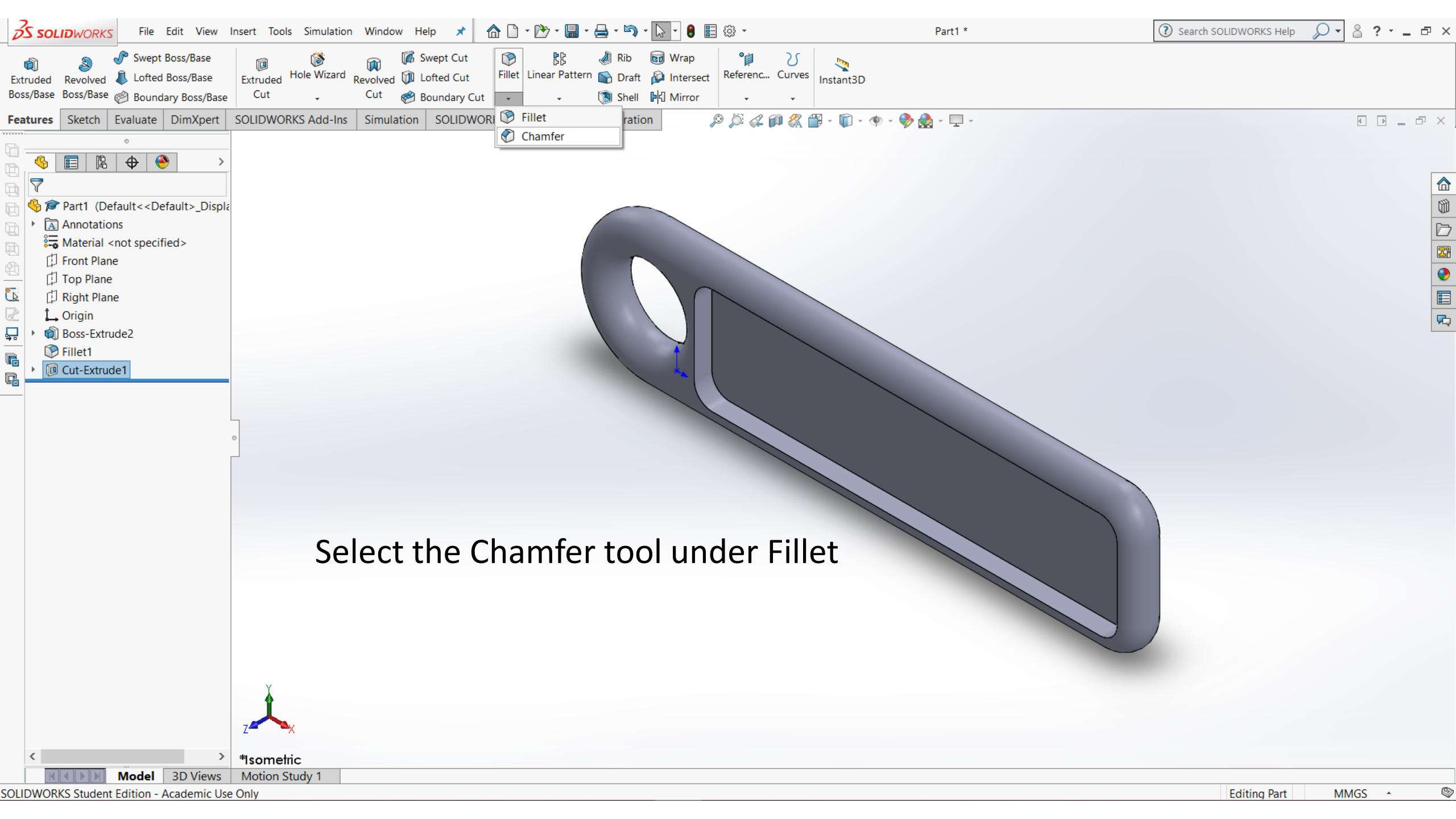

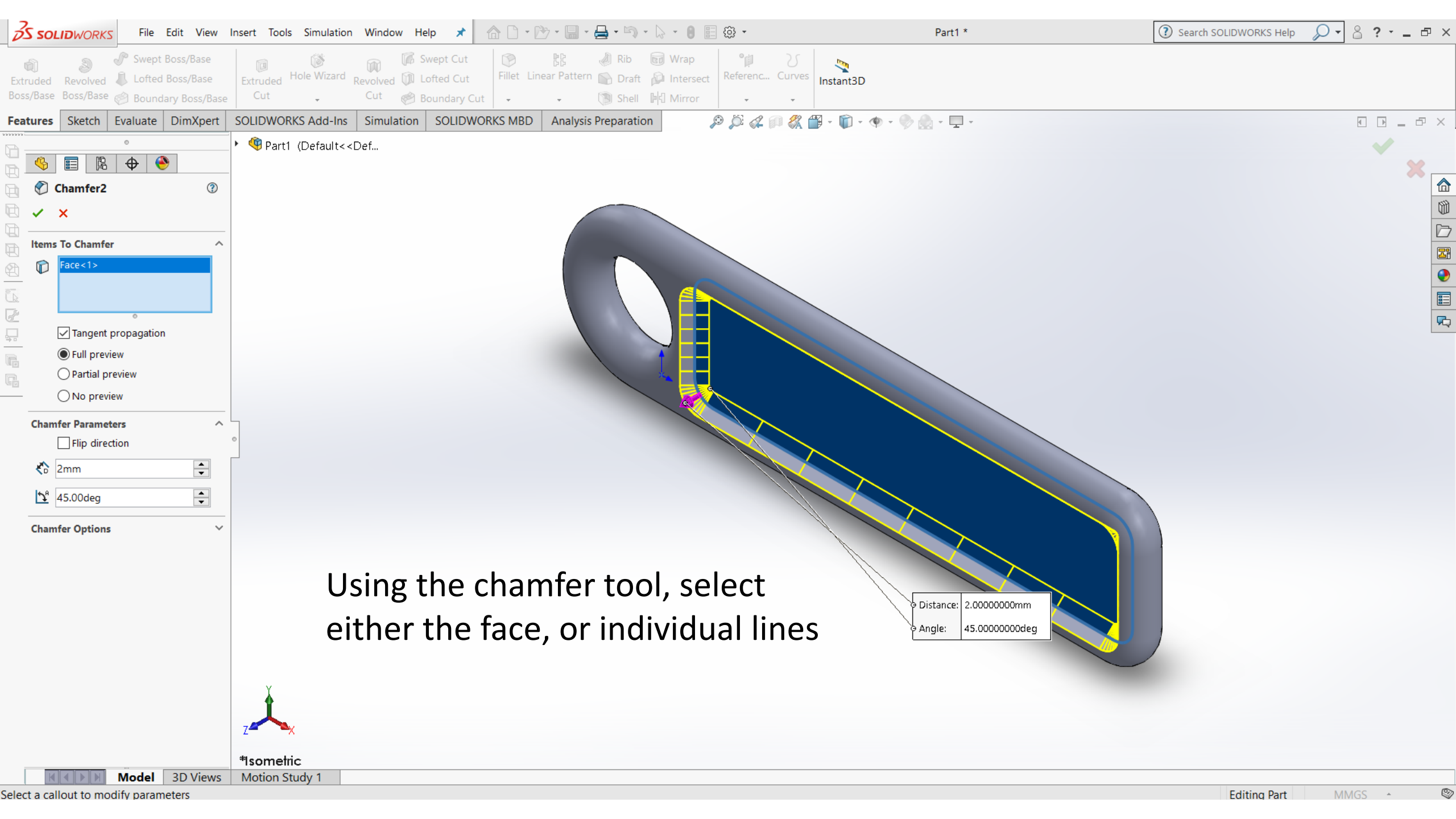

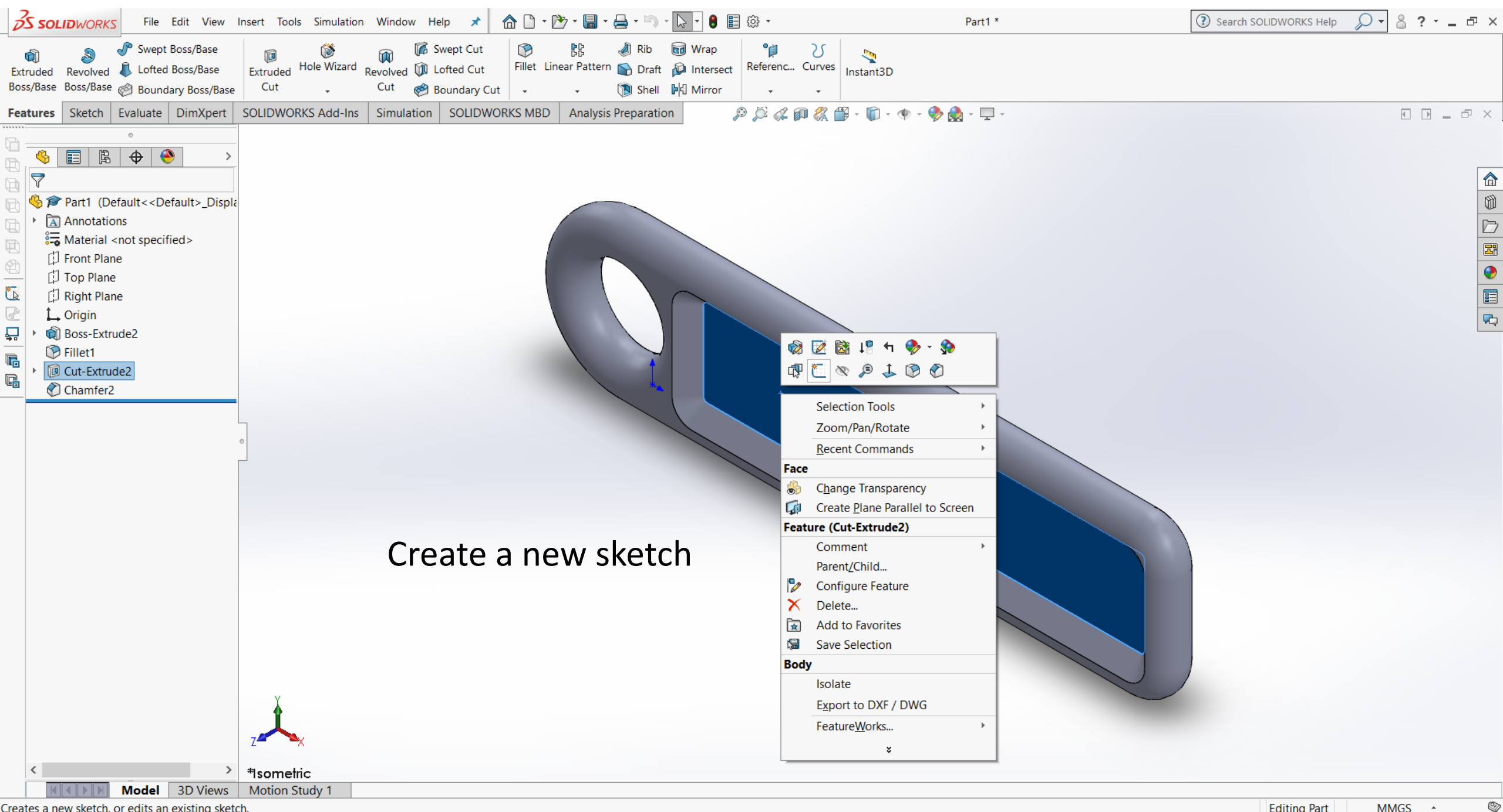

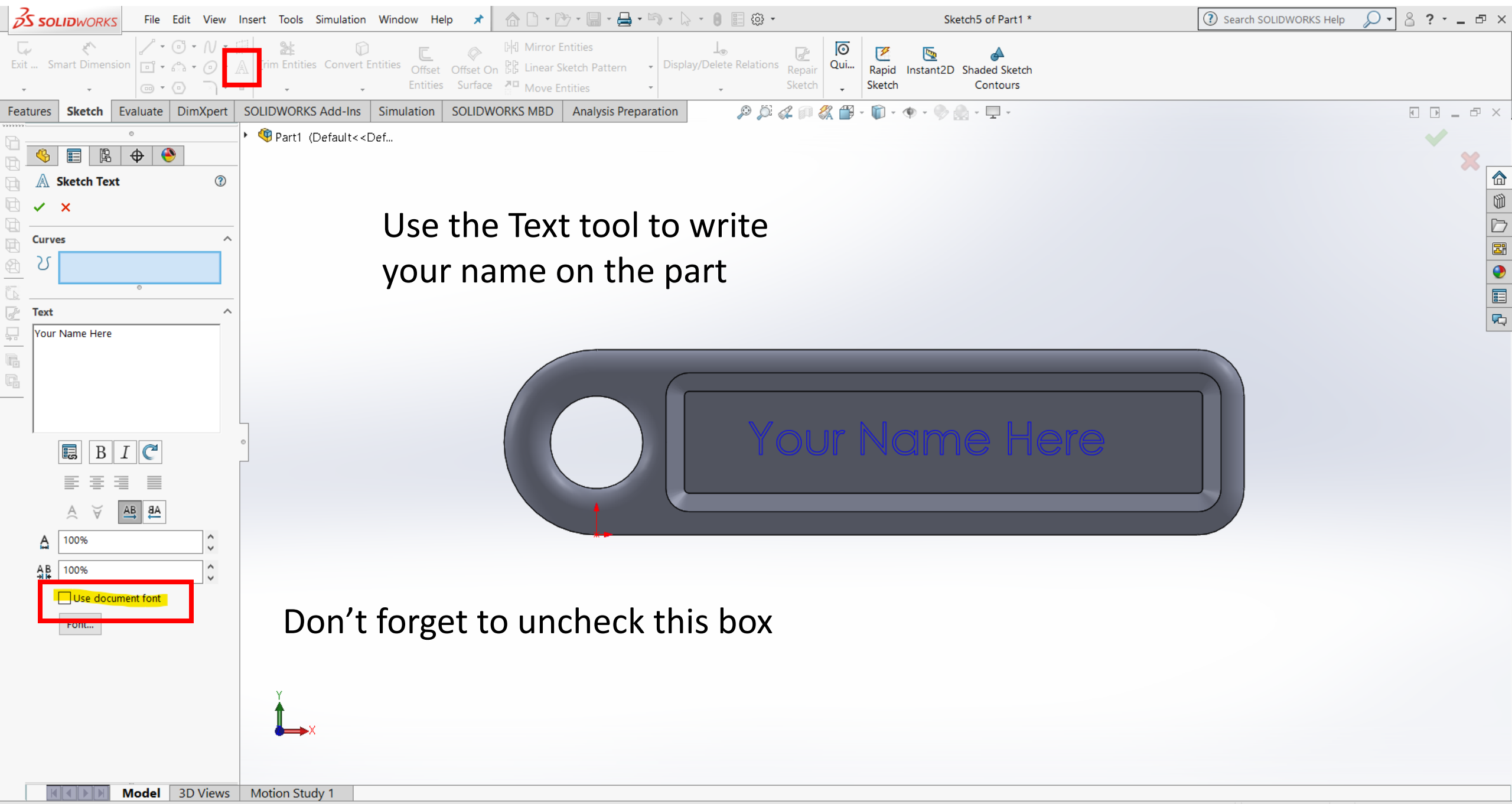

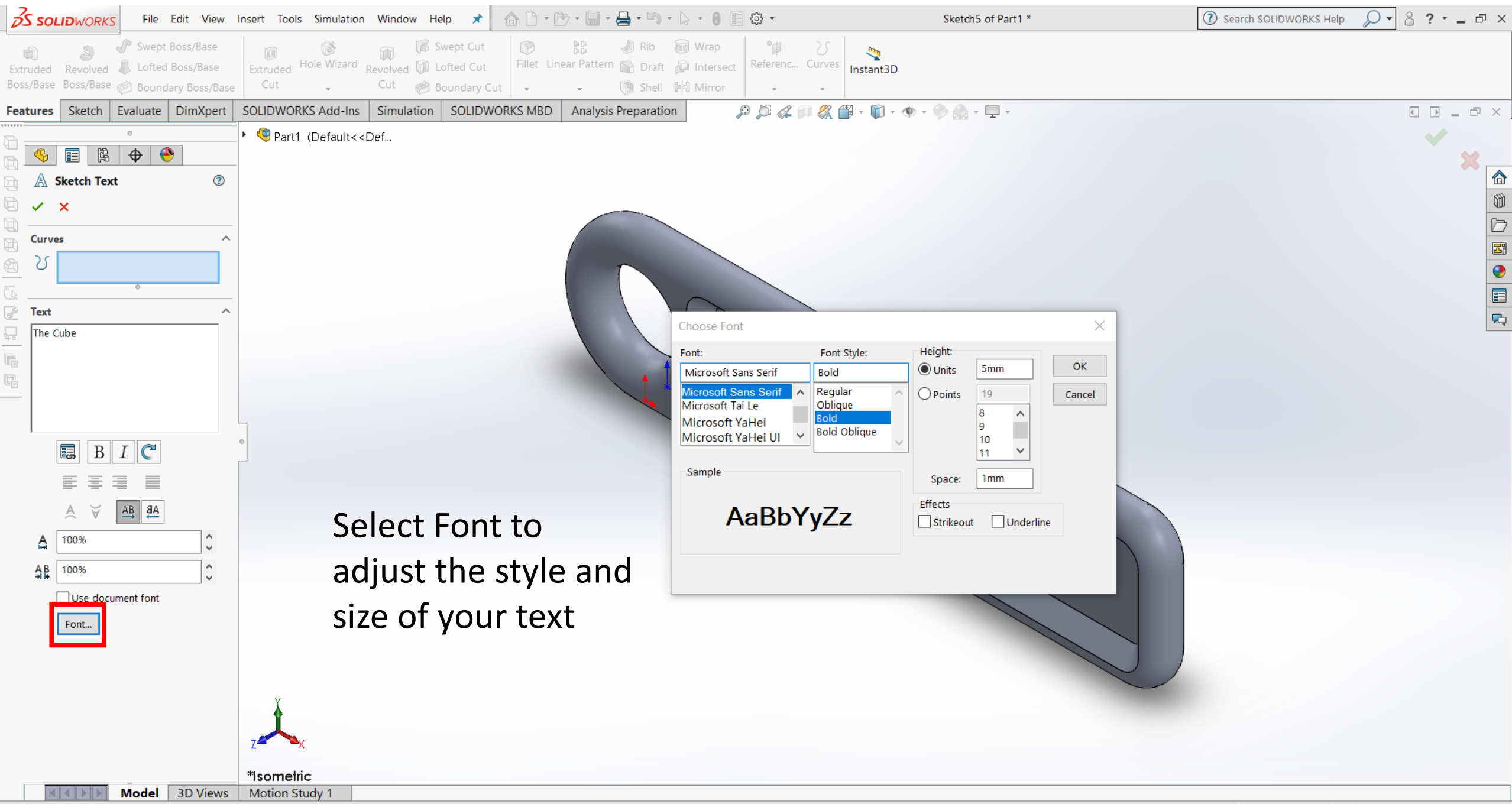

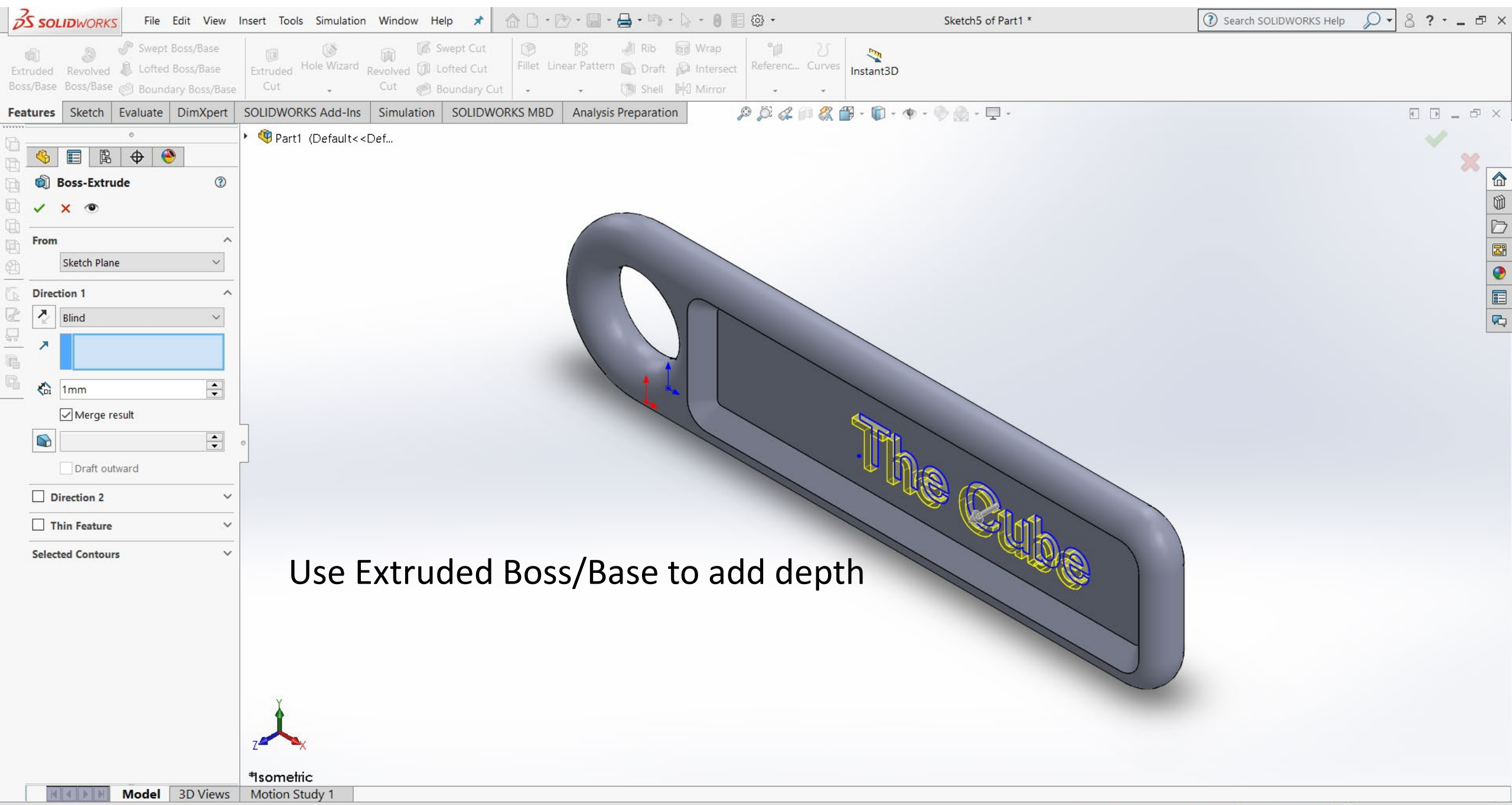

Select a handle to modify parameters

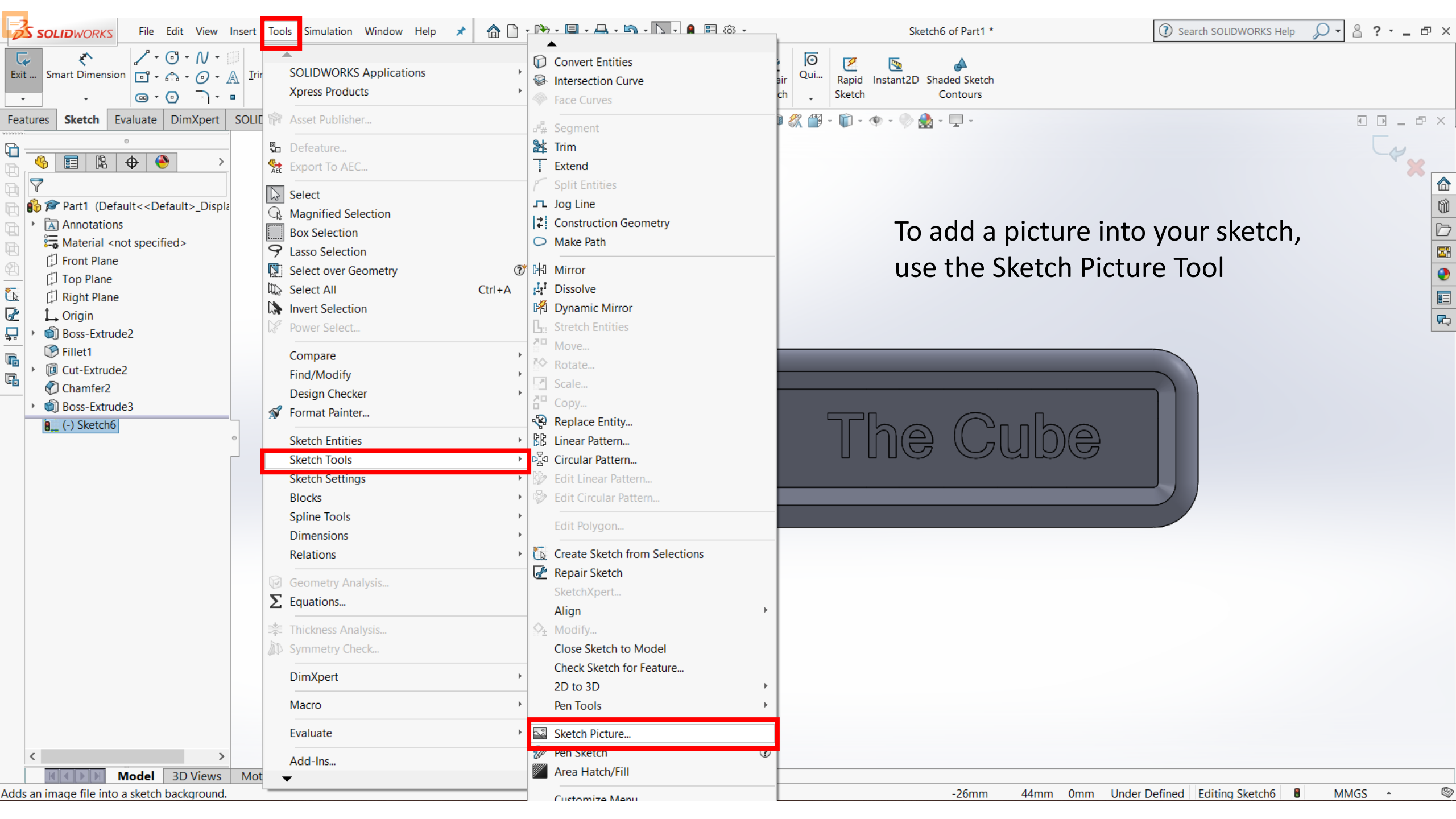

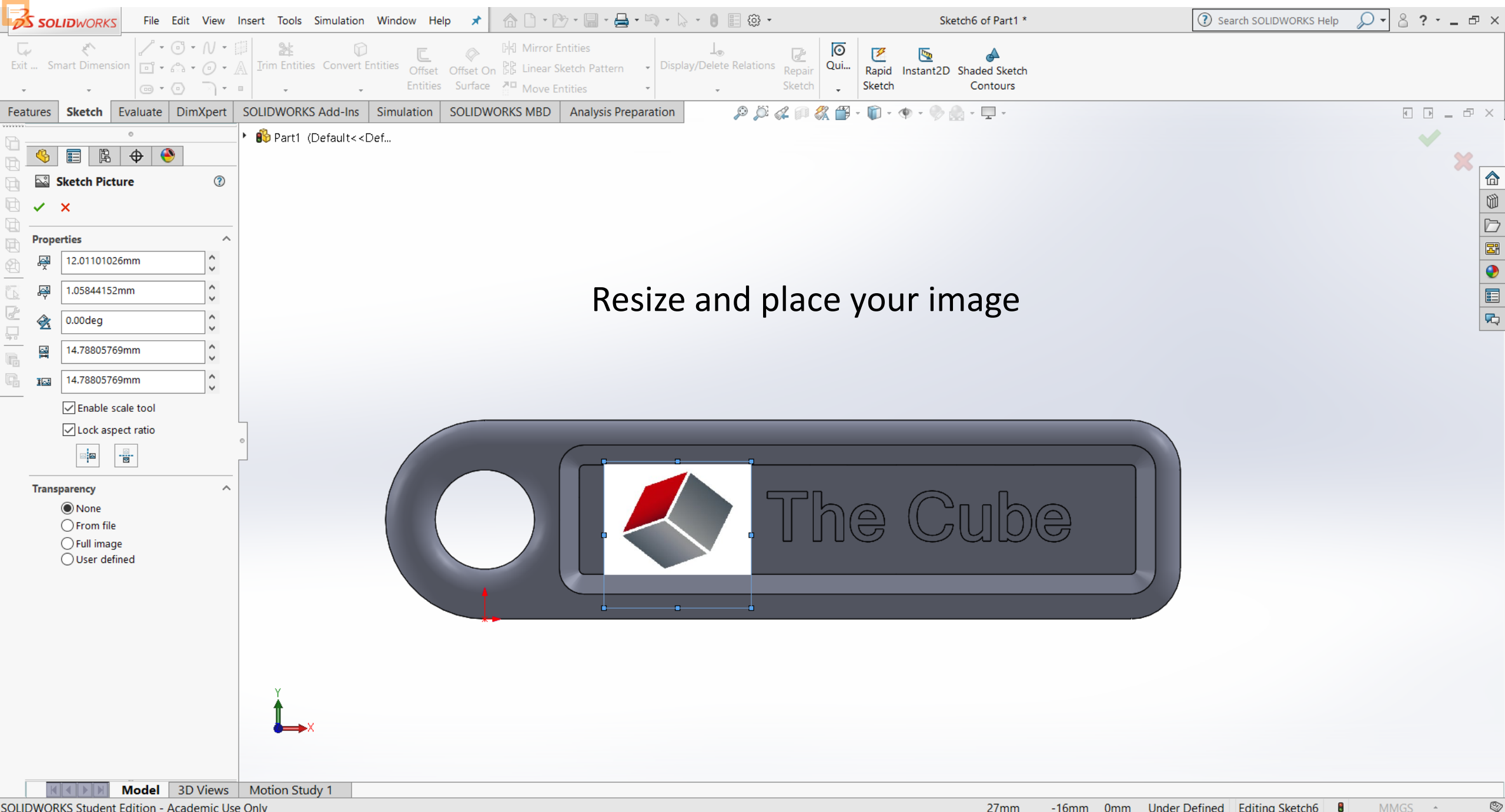

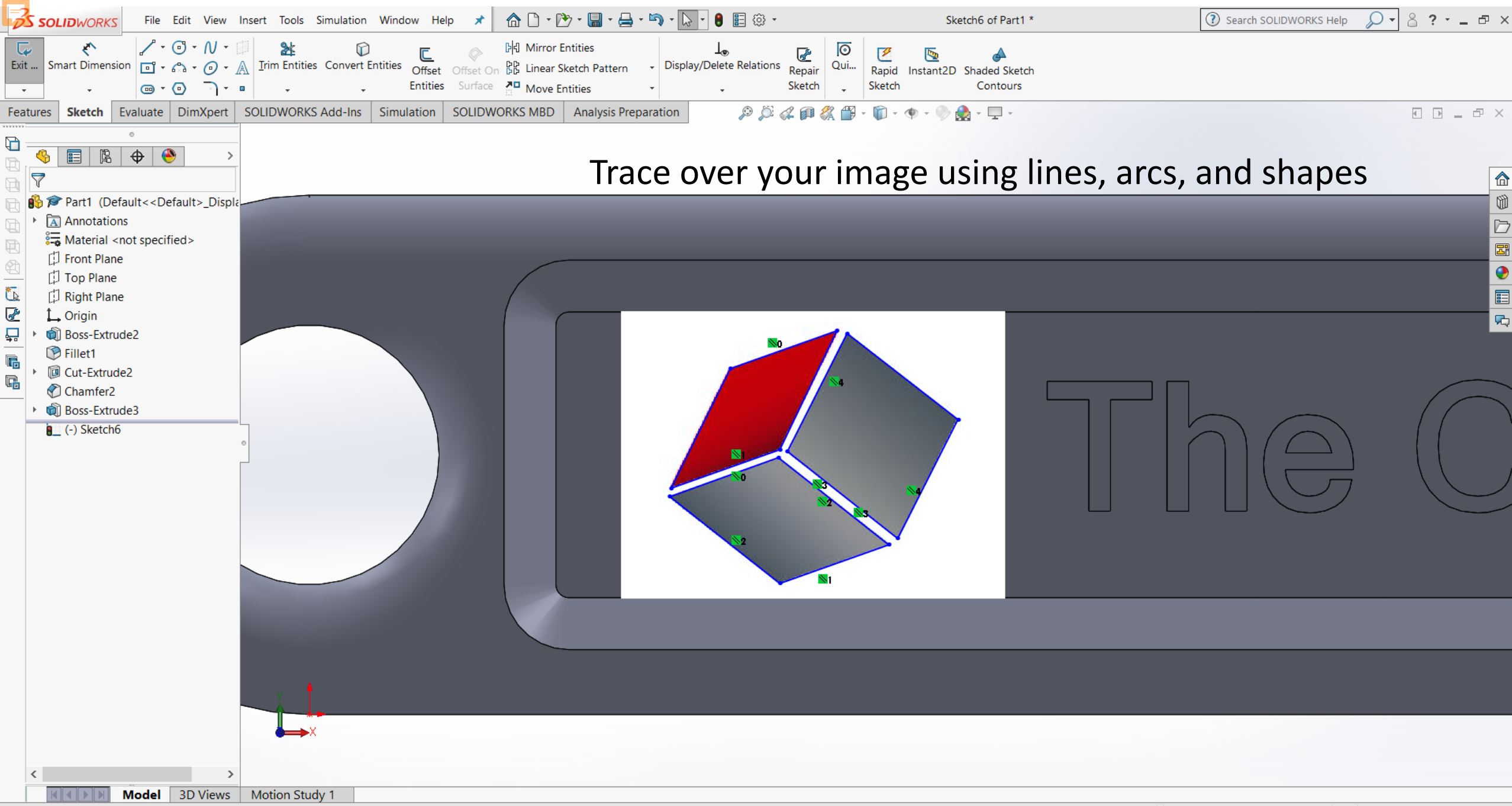

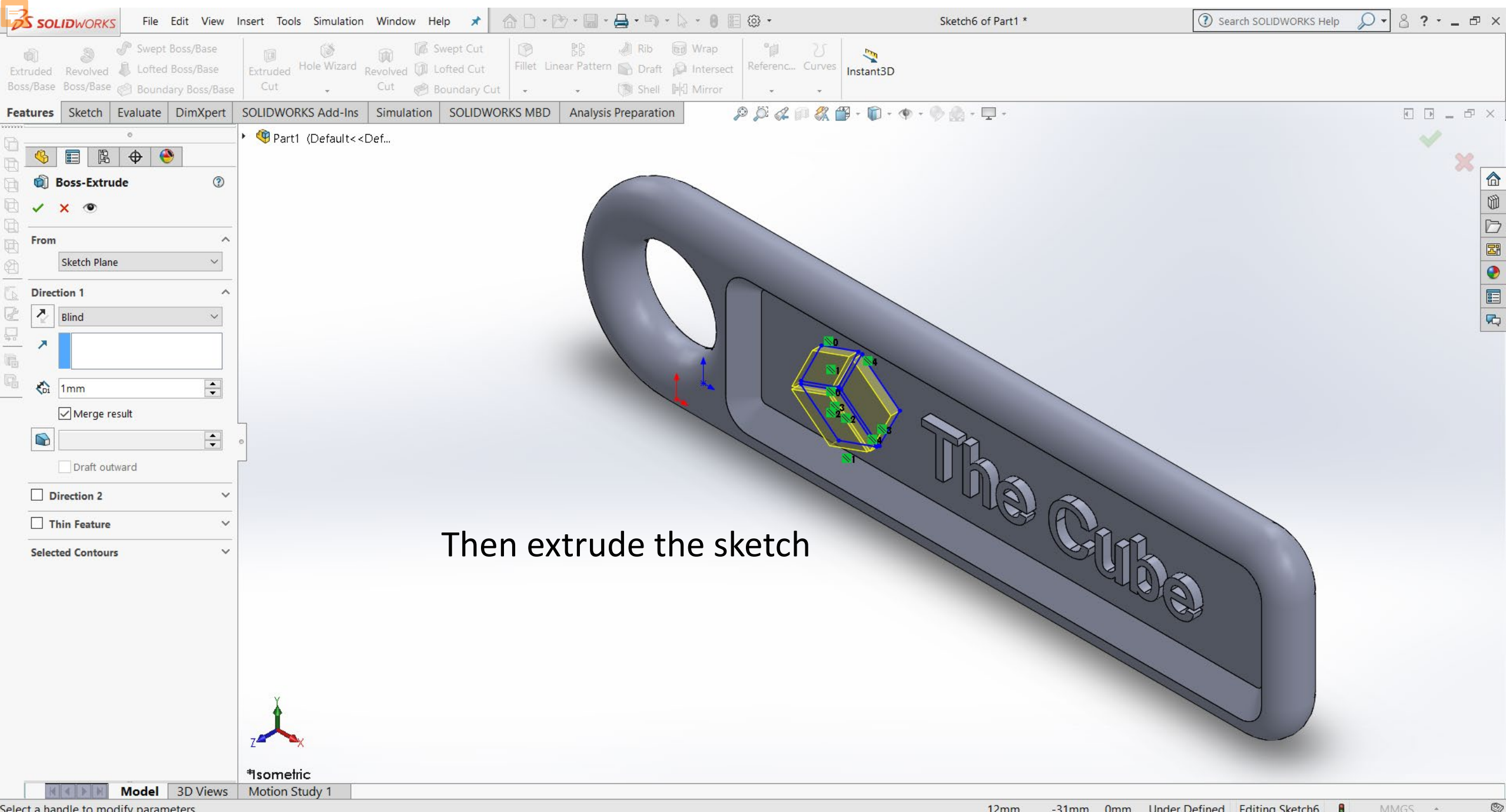

Select a handle to modify parameters

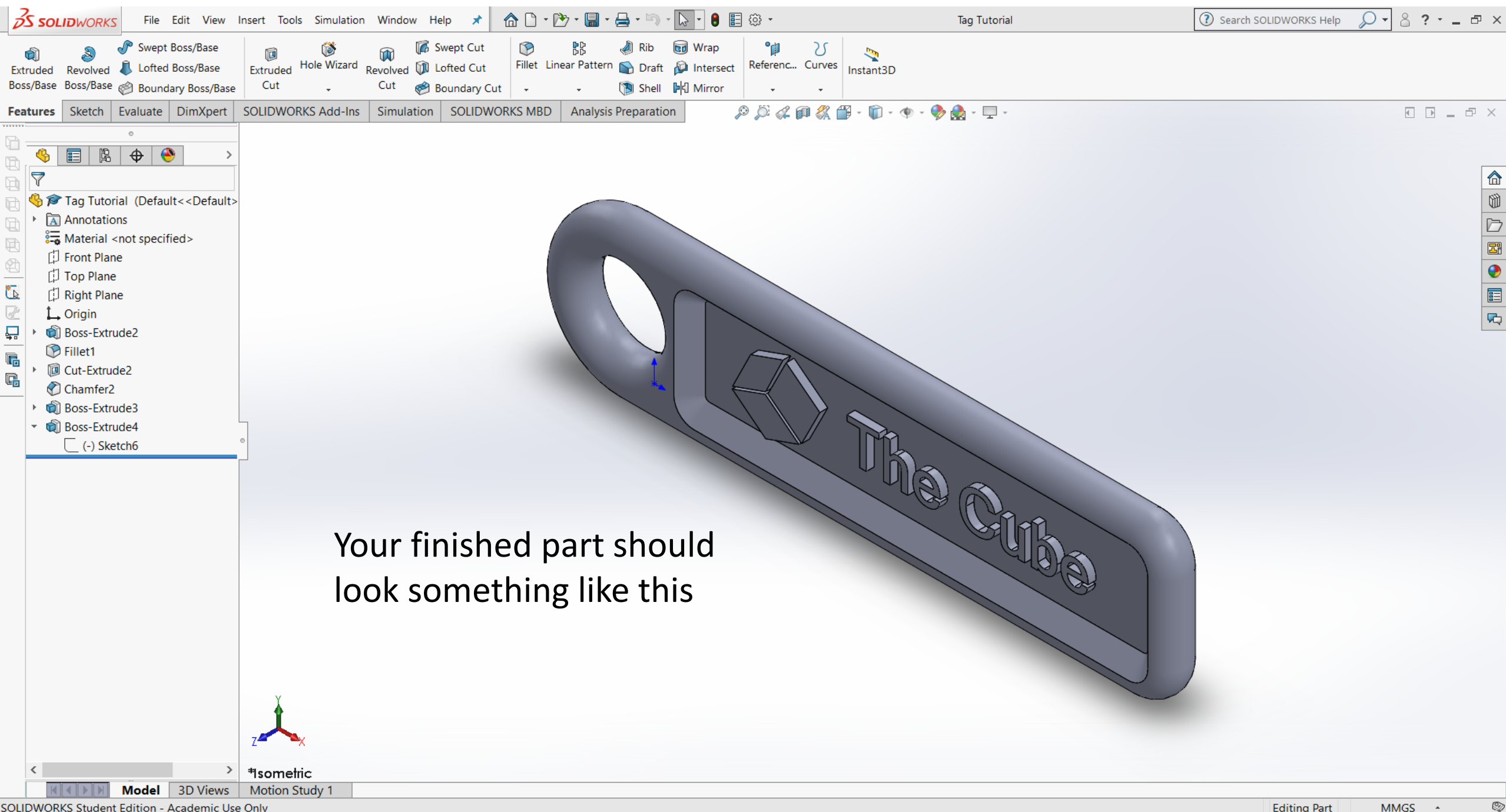

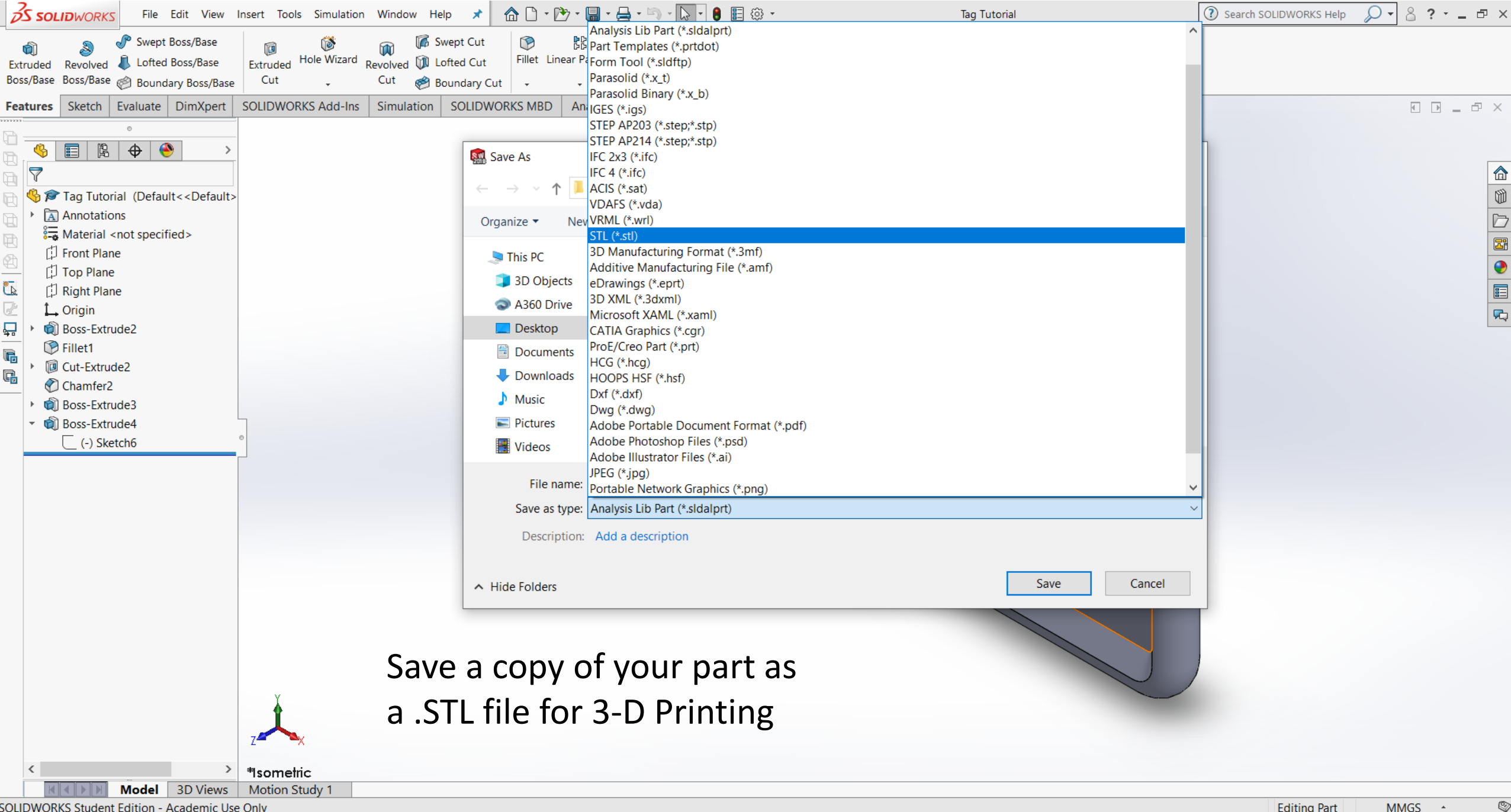